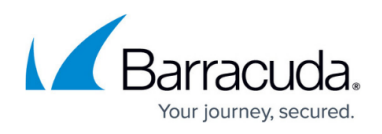

# How to Configure and Activate a Virtual Router Instance with Hardware, Virtual, VLAN, or Bundled Interfaces

#### https://campus.barracuda.com/doc/22726/

Virtual routers forward traffic like physical routers. Because they are virtual, these routers can be configured and activated on demand without the need of using a separate hardware device. Each virtual router uses its own routing and forwarding table. The routing and forwarding table describes the path between multiple interfaces that packets travel through.

The following example demonstrates how to connect a private network (e.g., a classroom) that gets access to the Internet via a virtual router. The private network will be connected on interface eth2, the Internet to the interface eth3. In this setup, the firewall service will be transparent to the additional virtual router instance only if authenticated users are not defined. All other services are not available to the additional virtual router. For more information on which services are available for additional virtual instances, see <u>Virtual Routing and Forwarding (VRF)</u>.

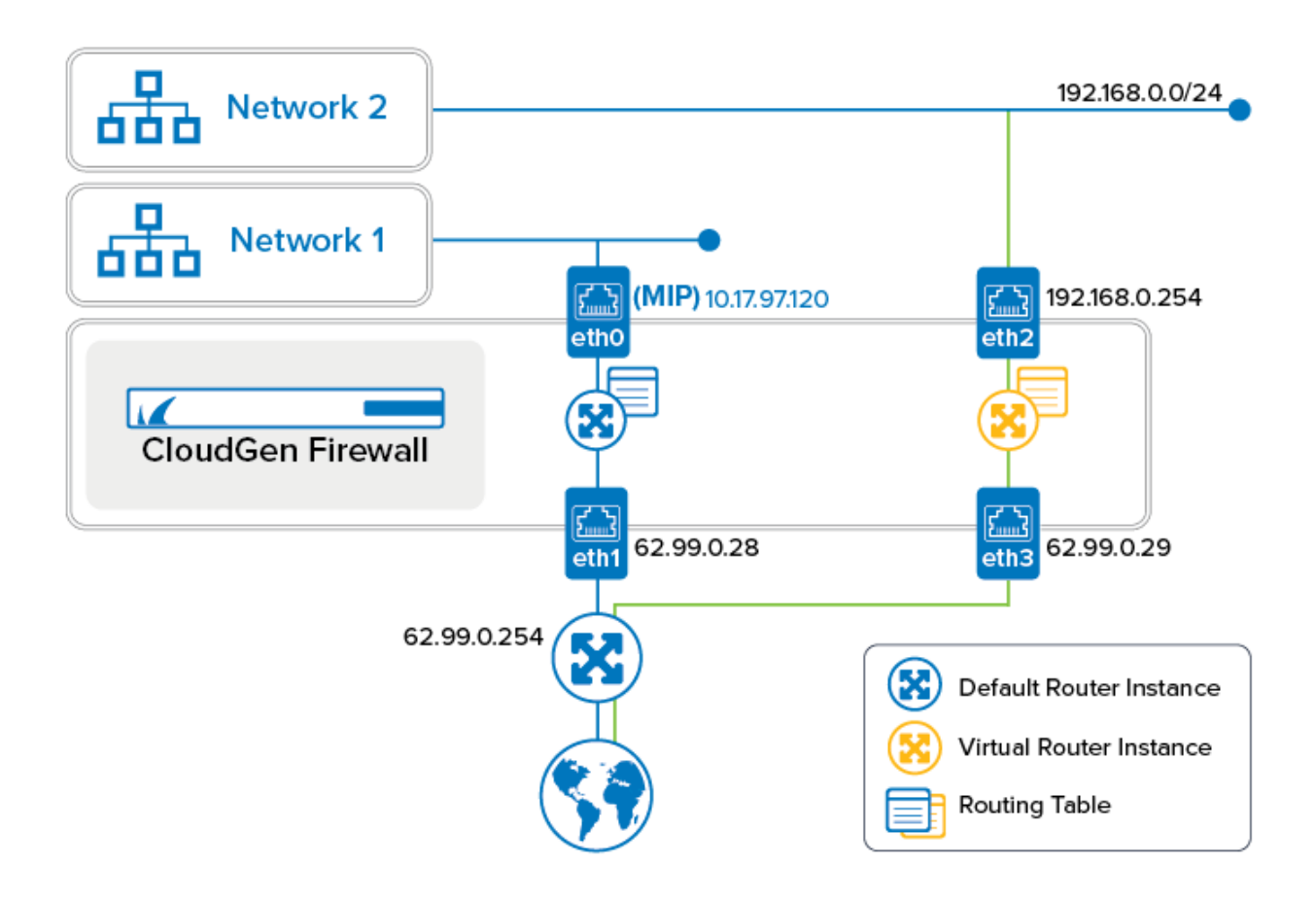

## Step 1. Create a Virtual Router Node

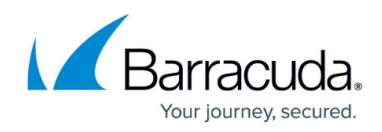

- 1. Go to **CONFIGURATION > Configuration Tree > Box**.
- 2. Right-click **Network**.
- 3. From the menu, select **Lock**.
- 4. (optional) In case the firewall is a CC-managed appliance:
  - 1. The window for **Emergency Override** is displayed.
  - 2. Click **OK** if you want to override the configuration provided by the Control Center.
- 5. From the menu, select Create Virtual Router Instance.
- 6. The window for naming the virtual router is displayed.
- 7. Enter the name for the virtual router, e.g., VR01.
- 8. Click **OK**.
- 9. In the ribbon bar, click **Activate**.
- 10. The Activate Changes window opens.
- 11. Click Activate.
- 12. The virtual router node is displayed one hierarchy level below **Network**.

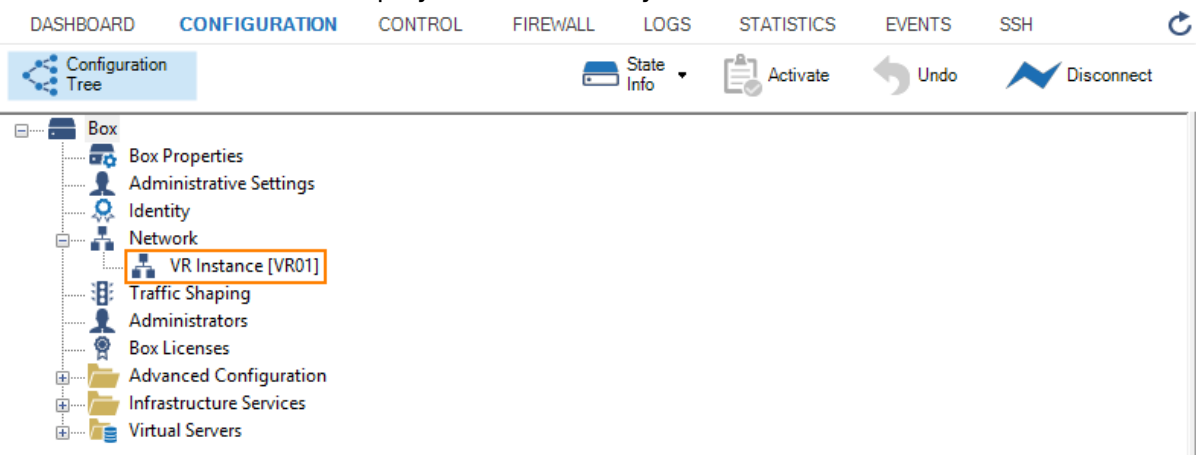

# Step 2. Create the Virtual Router and Assign Required Interfaces (Hardware, Virtual, VLAN, and Bundled Interfaces)

Before the creation of a virtual router, all interfaces are assigned to the 'default' router.

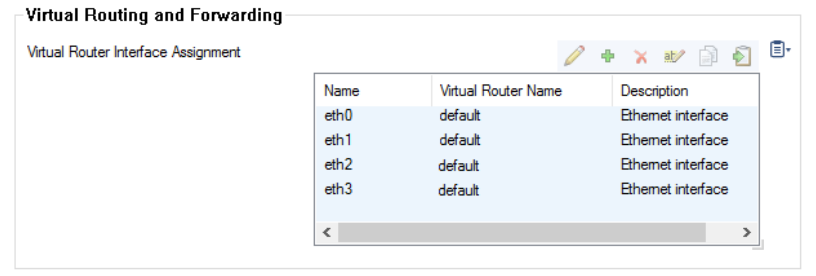

- 1. Go to **CONFIGURATION > Configuration Tree > Box > Network**.
- 2. In the left menu, select **Virtual Router**.
- 3. Click Lock.
- 4. In the list, double-click the entry with the interface that you want to assign to the virtual router

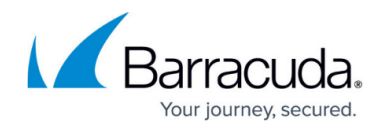

node, e.g., eth2 to VR01.

- 5. The Virtual Router Interface Assignment window is displayed.
- 6. From Virtual Router Name, select your virtual router, e.g., VR01.

| Interface Assignment |         |          |  |
|----------------------|---------|----------|--|
| VR Instance          | VR01 ~  | ۰.       |  |
| Interface Type       | Ethemet | <b>•</b> |  |

#### 7. Click **OK**.

- 8. (optional) In case you want to assign further interfaces, repeat the previous four steps.
- 9. Click Send Changes.
- 10. Click **Activate**.

| Virtual Routing and Forwarding      |      |                     |                    |    |
|-------------------------------------|------|---------------------|--------------------|----|
| Virtual Router Interface Assignment |      |                     | • 🗙 🔊 📄 🐔          | Ē, |
|                                     | Name | Virtual Router Name | Description        |    |
|                                     | eth0 | default             | Ethemet interface  |    |
|                                     | eth1 | default             | Ethernet interface |    |
|                                     | eth2 | VR01                | Ethernet interface |    |
|                                     | eth3 | VR01                | Ethernet interface |    |
|                                     |      |                     |                    |    |
|                                     | <    |                     | >                  |    |
|                                     |      |                     |                    | 1  |

## Step 3. Activate the New Network Configuration

After assigning interfaces to the virtual router, the network must be re-activated with the new interface assignment.

- 1. Go to **CONTROL > Box**.
- 2. In the left menu, click **Network** to expand the menu.
- 3. Click Activate new network configuration.
- 4. The Network Activation window is displayed.
- 5. Click Failsafe.

### Step 4. Configure Network/IP Addresses

The new virtual router needs to know which IP address(es) is/are assigned to which interface(s) and define the network path, e.g., the path from the classroom to the Internet.

### 1. Go to **CONFIGURATION > Configuration Tree > Box**.

- 2. In case your virtual router node is not displayed, click the + to the left of the node **Network**.
- 3. Double-click VR Instance [ your virtual router ].
- 4. The newly created VR instance is displayed showing the state and the ID of the instance.

# Barracuda CloudGen Firewall

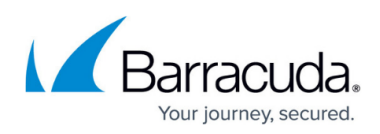

|     | DASHBOARD CONFIGUR                                                                                                    | ATION CONTROL FIREW                                                              | ALL ATP VPN                                                    | DHCP LOGS                                                  | STATISTICS                      | EVENTS               | SSH                                                                                                    |                                                                                                    | Ç        |
|-----|----------------------------------------------------------------------------------------------------|----------------------------------------------------------------------------------|----------------------------------------------------------------|------------------------------------------------------------|---------------------------------|----------------------|----------------------------------------------------------------------------------------------------|----------------------------------------------------------------------------------------------------|----------|
|     | Configuration Ne<br>Tree Ve                                                                                               | twork VRF ×<br>(F-eth2)                                                          |                                                                |                                                            | State Info                      | Activ                | ate 🕤 Undo                                                                                                    | Not Disconnect                                                                                                    | t        |
|     | Network VRF [VRF-eth                                                                                                    | 2]                                                                               |                                                                |                                                            |                                 | Discard<br>Im/Export | Lock                                                                                                    | Send Changes                                                                                                    | ×        |
|     | <ul> <li>Configuration</li> <li>General</li> <li>IP Configuration</li> <li>Routing</li> <li>Configuration Mode</li> </ul> | VR Instance Configuratio                                                         | n<br>yes<br>2                                                  |                                                            |                                 |                      | Enable VR Ins<br>Use this setting to<br>VR Instance. If set<br>and assigned inte<br>down.<br>VR Instance II<br>The ID of the VR Ir<br>number between<br>Attention:<br>If you change th<br>you have to mai<br>firewall rules re<br>instance. | enable or disable the<br>or ho' its IP addresse<br>fraces will be set to<br>D<br>Instance needs to be a<br>1 and 255.<br>The VR Instance ID,<br>nually adapt all<br>oferencing this VR | s        |
|     | Do not chang<br>If you must c<br>instance and<br>For more info                                                            | ge the <b>VR Insta</b><br>hange the ID of<br>then create a r<br>ormation, see He | nce ID after<br>an active vin<br>ew virtual in<br>ow to Delete | clicking <b>S</b><br>rtual route<br>stance!<br>a Virtual F | end Ch<br>r, you m<br>Router Ir | anges<br>Just firs   | and Act                                                                                                    | <b>ivate</b> !<br>the active<br>article.                                                                                                    |          |
| 5.  | Click <b>Lock</b> .                                                                                                    | · _                                                                              |                                                                |                                                            |                                 |                      |                                                                                                    |                                                                                                    |          |
| 6.  | From the left me                                                                                                    | enu, select <b>IP C</b>                                                          | onfiguratio                                                    | n.                                                         |                                 |                      |                                                                                                    |                                                                                                    |          |
| 7.  | In the IPv4 Add                                                                                                    | <b>Iresses</b> section                                                           | , click +.                                                     |                                                            |                                 |                      |                                                                                                    |                                                                                                    |          |
| 8.  | The IPv4 Addre                                                                                                    | esses window o                                                                   | pens.                                                          |                                                            |                                 |                      |                                                                                                    | _                                                                                                    | _        |
| 9.  | Enter the name                                                                                                    | for the IP addre                                                                 | ss, e.g., VR0                                                  | 1-to-Class                                                 | room1.                          | The <b>IP</b>        | Address                                                                                                    | Configur                                                                                                    | ration   |
|     | window opens.                                                                                                    |                                                                                  |                                                                |                                                            |                                 |                      |                                                                                                    |                                                                                                    |          |
|     | <ul> <li>Interface</li> </ul>                                                                                             | e Name – Select                                                                  | the interfac                                                   | e that will                                                | be man                          | aged b               | y the virt                                                                                                    | ual router,                                                                                                    | , e.g.,  |
|     | etn∠.<br>∘ IP Addre                                                                                                    | <b>ss</b> - Enter the If                                                         | o address that                                                 | at must be                                                 | assigne                         | d to th              | e interfac                                                                                                    | e, e.g.,                                                                                                    |          |
|     | 192.168                                                                                                    | .0.1                                                                             |                                                                |                                                            |                                 |                      |                                                                                                    |                                                                                                    |          |
|     | • Associate                                                                                                    | ed Netmask - S                                                                   | Select the siz                                                 | ze of the n                                                | etmask                          | from th              | ie list, e.g                                                                                                    | J., <b>24-bit</b> .                                                                                                    |          |
|     | <ul> <li>Respond<br/>packets.</li> </ul>                                                                                  | s to Ping - Sele                                                                 | ect <b>yes</b> in ca                                           | se you wa                                                  | nt the in                       | terface              | e to respo                                                                                                    | nd to ICM                                                                                                    | P ping   |
| 10. | Click <b>OK</b> .                                                                                                    |                                                                                  |                                                                |                                                            |                                 |                      |                                                                                                    |                                                                                                    |          |
| 11. | Repeat all steps<br>e.g., VR01-to-IN                                                                                      | beginning with<br>TERNET. eth3. 6                                                | Step 7 for th<br>52.99.0.29.                                   | ne IP addre                                                | ess that                        | will be              | connecte                                                                                                    | d to the Ir                                                                                                    | nternet, |

12. Click Send Changes.

### 13. Click **Activate**.

| Configure IP Addresses |                    |               |    |   |   |      |       |      |    |
|------------------------|--------------------|---------------|----|---|---|------|-------|------|----|
| Pv4 Addresses          |                    |               | P  | ¢ | × | at   | þ     |      | ī, |
|                        | Name               | Interface Nar | me |   |   | IP A | ddres | s    |    |
|                        | VR01-to-Classroom1 | eth2          |    |   |   | 192  | 168.0 | .254 |    |
|                        | VR01-to-INTERNET   | eth3          |    |   |   | 62.9 | 9.0.2 | 9    |    |
|                        |                    |               |    |   |   |      |       |      |    |

## Step 5. Configure the Routing Table

Configure all routes according to your needs. In this example, a default route is added to the routing table of VR01.

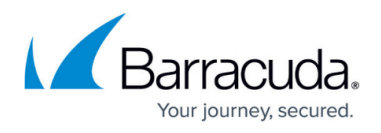

# 1. Go to CONFIGURATION > Configuration Tree > Box > Network > VR Instance [ your virtual router ].

- 2. In the left menu, click **Routing**.
- 3. Click Lock.
- 4. In the **IPv4 Routing Table** section, click +.
- 5. The IPv4 Routing Table window is displayed.
- 6. Enter the name for the new routing table entry, e.g., VR01-to-INTERNET. The window for the **Route Configuration** is displayed.
  - Target Network Address Enter the IP address of the destination network, e.g.
     0.0.0.0/0
  - Route Type Select gateway.
  - Gateway Enter the IP address to the gateway, e.g., 62.99.0.254
- 7. Click **OK**.
- 8. Click Send Changes and Activate.

| IP∨4 Route Configuration — |           |           | Target Network Address                                                              |   |
|----------------------------|-----------|-----------|-------------------------------------------------------------------------------------|---|
| Target Network Address     | 0.0.0/0   | Ē         | Enter the IP address of the destination<br>network. Example: Default route:         | Í |
| Route Type                 | gateway   | ✓ Ē       | v 0.0.0.0/0                                                                         |   |
| Interface Name             | eth2      | 🖉 Other 🗐 | Route Type     Select the type of the network route                                 |   |
| Gateway                    | 1.1.1.254 | Ē         | directly attached network     Device route to a network                             |   |
| Route Metric               | 1         | Ē         | <ul> <li>directly connected to the firewall.</li> <li>gateway</li> </ul>            |   |
| Default Gateway            |           | Ē         | <ul> <li>Gateway route to a network<br/>connected via a next hop device.</li> </ul> |   |
| MTU                        | 1500      | Ē         | <ul> <li>multipath</li> <li>Multipath petwork route</li> </ul>                      |   |
| Reachable IPs              |           | + × + +   |                                                                                     |   |
|                            |           |           | Note:<br>You must switch to Advanced<br>View to configure multipath<br>routes.      |   |

### Step 6. Verify the New Network Configuration

#### 1. Go to **CONTROL > Network**.

2. In the left column, select **default** to display the network settings for the default router.

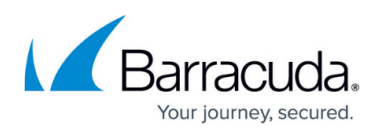

| TTT INCOM                                                                                                    | Interfaces/IPs                                                                                                    | IPs Interfaces                                                                                                    | Proxy A                                                                               | ARPs ARPs St                                                                                                    | atistics OS                                                                                                    | PE RIP BG                                                                                                    | P 9            | witch Info IPv | 6 ND Cache                                              |
|----------------------------------------------------------------------------------------------------|----------------------------------------------------------------------------------------------------|----------------------------------------------------------------------------------------------------|---------------------------------------------------------------------------------------|----------------------------------------------------------------------------------------------------|----------------------------------------------------------------------------------------------------|----------------------------------------------------------------------------------------------------|----------------|----------------|---------------------------------------------------------|
| OVR01                                                                                                    | Interface/IP                                                                                                    | in a intendees                                                                                                    | La                                                                                    | bel Pino                                                                                                    | MAC of                                                                                                    | duplicate IP                                                                                                    |                | Info           | o ND Cacilo                                             |
| default                                                                                                    |                                                                                                    |                                                                                                    |                                                                                       |                                                                                                    |                                                                                                    |                                                                                                    |                |                |                                                         |
|                                                                                                    |                                                                                                    | 127.0.0.1/8                                                                                                    | lo                                                                                    | op ok                                                                                                    | -                                                                                                    |                                                                                                    |                |                |                                                         |
|                                                                                                    |                                                                                                    | 127.0.0.9/32                                                                                                    | S                                                                                     | 1 ok                                                                                                    | -                                                                                                    |                                                                                                    |                |                |                                                         |
|                                                                                                    | 📄 👗 et                                                                                                    | th0, Speed=10000                                                                                                    | )Mb/s, I                                                                              | Duplex=Full                                                                                                    |                                                                                                    |                                                                                                    |                |                |                                                         |
|                                                                                                    |                                                                                                    | 10.17.94.120/24                                                                                                    | mi                                                                                    | ip0 ok                                                                                                    | -                                                                                                    |                                                                                                    |                |                |                                                         |
|                                                                                                    | 📄 🚠 et                                                                                                    | th1, Speed=10000                                                                                                    | )Mb/s, I                                                                              | Duplex=Full                                                                                                    |                                                                                                    |                                                                                                    |                |                |                                                         |
|                                                                                                    |                                                                                                    | 62.99.0.28/32                                                                                                    | S                                                                                     | 1 ok                                                                                                    | -                                                                                                    |                                                                                                    |                |                |                                                         |
|                                                                                                    |                                                                                                    | h4                                                                                                    |                                                                                       |                                                                                                    |                                                                                                    |                                                                                                    |                |                |                                                         |
|                                                                                                    | 0 👬 et                                                                                                    | h5                                                                                                    |                                                                                       |                                                                                                    |                                                                                                    |                                                                                                    |                |                |                                                         |
|                                                                                                    | TABLES                                                                                                    | ALL                                                                                                    |                                                                                       | $\sim$                                                                                                    |                                                                                                    |                                                                                                    |                |                |                                                         |
|                                                                                                    | Table / Src Filt                                                                                                    | er                                                                                                    | State                                                                                 | Type                                                                                                    | Interface                                                                                                    | Src IP                                                                                                    | Pref           | Gateway        | Name                                                    |
|                                                                                                    |                                                                                                    | main, From all                                                                                                    | 0.010                                                                                 | .,,,,,,,,,,,,,,,,,,,,,,,,,,,,,,,,,,,,,,                                                                                     |                                                                                                    |                                                                                                    |                | distoring)     |                                                         |
|                                                                                                    |                                                                                                    | .17.4.0/24                                                                                                    | up                                                                                    | gateway-boot                                                                                                    | eth0                                                                                                    | 10.17.94.120                                                                                                    | 0              | 10.17.94.1     | toCAMPUS                                                |
|                                                                                                    |                                                                                                    | .17.94.0/24                                                                                                    | up                                                                                    | direct-boot                                                                                                    | eth0                                                                                                    | 10.17.94.120                                                                                                    | 0              | -              | boxnet                                                  |
|                                                                                                    |                                                                                                    | 99.0.0/24                                                                                                    | up                                                                                    | direct-boot                                                                                                    | eth1                                                                                                    | 62.99.0.28                                                                                                    | 0              | -              | toINTERNE                                               |
|                                                                                                    | E. Table                                                                                                    | default, From all                                                                                                    |                                                                                       |                                                                                                    |                                                                                                    |                                                                                                    |                |                |                                                         |
|                                                                                                    |                                                                                                    | 0.0.0/0                                                                                                    | up                                                                                    | gateway-boot                                                                                                    | eth1                                                                                                    | 62.99.0.28                                                                                                    | 1              | 62.99.0.254    | toINTERNE                                               |
| n the left column, sel<br>DASHBOARD CONFIGURATION                                                                          | ect <b>VR01</b> to                                                                                                    | o display t                                                                                                    | he n                                                                                  | etwork s                                                                                                    | etting<br>EVENTS                                                                                                 | for the ssh                                                                                                    | virt           | ual rout       | er VRC                                                  |
| In the left column, sel<br>DASHBOARD CONFIGURATION<br>Server Network                                                       | ect <b>VR01</b> to                                                                                                    | D display ti<br>FIREWALL LO                                                                                                    | he n                                                                                  | etwork s<br>STATISTICS<br>Box                                                                                               | etting<br>EVENTS<br>Sessions                                                                                     | for the ssh                                                                                                    | virt           | ual rout       | er VR0                                                  |
| n the left column, sel<br>DASHBOARD CONFIGURATION<br>Server Network                                                        | ect VR01 to<br>CONTROL                                                                                                    | D display ti<br>FIREWALL LO<br>P Licenses                                                                                                    | hen<br>IGS                                                                            | etwork s<br>STATISTICS<br>Box<br>Box<br>ARPs ARPs SI                                                                        | etting<br>EVENTS<br>Sessions                                                                                     | for the SSH                                                                                                    | virt           | ual rout       | er VR0                                                  |
| n the left column, sel<br>DASHBOARD CONFIGURATION<br>Server Network                                                        | ect VR01 to<br>CONTROL                                                                                                    | D display to<br>FIREWALL LO<br>P Licenses<br>IPs Interfaces                                                                                                    | he n<br>GS<br>Proxy /                                                                 | etwork s<br>STATISTICS<br>Box Point<br>ARPs ARPs St<br>bel Ping                                                             | etting<br>EVENTS<br>Sessions                                                                                     | for the SSH<br>SSH<br>PF RIP BG<br>duplicate IP                                                                                                    | virt           | ual rout       | er VRO                                                  |
| n the left column, sel<br>DASHBOARD CONFIGURATION<br>Server Network<br>VR Instances<br>VR01<br>default                     | ect VR01 to<br>CONTROL                                                                                                    | D display ti<br>FIREWALL LO<br>PIREWALL LO<br>Licenses<br>IPs Interfaces                                                                                                    | he n<br>IGS<br>Proxy /                                                                | etwork s<br>STATISTICS<br>Box Point<br>Box Ping<br>ARPs ARPs St<br>bel Ping                                                 | etting<br>EVENTS<br>Sessions<br>atistics OS<br>MAC of                                                            | for the<br>SSH<br>PF RIP BG<br>duplicate IP                                                                                                    | virt           | ual rout       | er VRO                                                  |
| n the left column, sel<br>DASHBOARD CONFIGURATION<br>Server Network<br>VR Instances<br>VR Instances<br>VR 01<br>default    | ect VR01 to<br>CONTROL                                                                                                    | D display ti<br>FIREWALL LO<br>C Licenses<br>IPs Interfaces                                                                                                    | he n<br>IGS<br>Proxy /<br>La                                                          | etwork s<br>STATISTICS<br>Box <b>Q</b><br>Box <b>Q</b><br>ARPs ARPs St<br>bel Ping<br>op ok                                 | etting<br>EVENTS<br>Sessions<br>atistics OS<br>MAC of                                                            | for the SSH                                                                                                    | virt           | witch Info     | er VRO                                                  |
| n the left column, sel<br>DASHBOARD CONFIGURATION<br>Server Network<br>VR Instances<br>VR01<br>default                     | ect VR01 to<br>CONTROL                                                                                                    | D display ti<br>FIREWALL LO<br>C Licenses<br>IPs Interfaces<br>127.0.0.1/8<br>th2. Speed=10000                                                                                                    | hen<br>IGS<br>Proxy /<br>Lai                                                          | etwork s<br>STATISTICS<br>Box<br>Box<br>ARPs ARPs St<br>bel Ping<br>op ok<br>Duplex=Ful                                     | etting<br>EVENTS<br>Sessions<br>atistics OS<br>MAC of                                                            | for the solution of the solution of the soluti | virt<br>P S    | witch Info     | er VR0                                                  |
| n the left column, sel<br>DASHBOARD CONFIGURATION<br>Server Network<br>VR Instances<br>VR Instances<br>VR01<br>default     | ect VR01 to<br>CONTROL                                                                                                    | O display ti           FIREWALL         LO           P         Licenses           IPs         Interfaces           127.0.0.1/8         Licenses           192.168.0.254/32         10000                                                                                                    | hen<br>GS<br>Proxy /<br>La<br>DMb/s, I                                                | etwork s<br>STATISTICS<br>Box<br>Box<br>ARPs ARPs St<br>bel Ping<br>op ok<br>Duplex-Ful ok                                  | etting<br>EVENTS<br>Sessions<br>atistics OS<br>MAC of<br>-                                                       | for the solution of the solution of the soluti | virt<br>P S    | witch Info     | er VRO                                                  |
| n the left column, sel<br>DASHBOARD CONFIGURATION<br>Server Network<br>VR Instances<br>VR01<br>default                     | ect VR01 to<br>CONTROL                                                                                                    | D display ti<br>FIREWALL LO<br>PIREWALL LO<br>Licenses<br>IPs Interfaces<br>127.0.0.1/8<br>th2. Speed=10000<br>192.168.0.254/32<br>th3. Speed=10000<br>6.299.0.29/32                                                                                                    | he n<br>GS<br>Proxy /<br>La<br>DMb/s, I                                               | etwork s<br>STATISTICS<br>Box IIII<br>Box Ping<br>ARPs ARPs St<br>bel Ping<br>op ok<br>Duplex=Ful<br>ok<br>Duplex=Ful<br>ok | etting<br>EVENTS<br>Sessions<br>attistics OS<br>MAC of<br>-<br>-                                                 | For the SSH                                                                                                    | virt<br>P S    | ual rout       | er VRC                                                  |
| n the left column, sel<br>DASHBOARD CONFIGURATION<br>Server Network<br>VR Instances<br>VR01<br>Configuration               | ect VR01 to<br>CONTROL                                                                                                    | O display th         FIREWALL       LO         Image: Consest of the second second se                                                                                              | he n<br>IGS<br>Proxy /<br>La<br>DMb/s. I                                              | etwork s<br>STATISTICS<br>Box IIII<br>Box Ping<br>ARPs ARPs St<br>bel Ping<br>op ok<br>Duplex=Ful<br>ok<br>Duplex=Ful<br>ok | etting<br>EVENTS<br>Sessions<br>atistics OS<br>MAC of<br>-<br>-<br>-                                             | For the SSH                                                                                                    | virt<br>P S    | ual rout       | er VRC                                                  |
| n the left column, sel<br>DASHBOARD CONFIGURATION<br>Server Network<br>VR Instances<br>VR01<br>default                     | ect VR01 to<br>CONTROL                                                                                                    | O display th           FIREWALL         LO           Image: Construction of the second second                                                                                      | he n<br>Igs<br>Proxy /<br>La<br>DMb/s. 1                                              | etwork s<br>STATISTICS<br>Box Ping<br>bel Ping<br>op ok<br>Duplex=Ful<br>ok<br>Duplex=Ful<br>ok                             | etting<br>EVENTS<br>Sessions<br>attistics OS<br>MAC of<br>-<br>-                                                 | For the SSH                                                                                                    | virt<br>P S    | ual rout       | er VRO                                                  |
| n the left column, sel<br>DASHBOARD CONFIGURATION<br>Server Network<br>VR Instances<br>VR01<br>Configuration<br>VR default | ect VR01 to<br>CONTROL                                                                                                    | O display t           FIREWALL         LO           IPs         Interfaces           127.0.0.1/8           th2, Speed=10000           192.168.0.254/32           th3, Speed=10000           52.99.0.29/32                                                                                                    | he n<br>GS<br>Proxy /<br>La<br>DMb/s. I<br>DMb/s. I                                   | etwork s<br>STATISTICS<br>Box Para<br>Box Ping<br>ARPs ARPs St<br>bel Ping<br>op ok<br>Duplex=Ful<br>ok                     | etting<br>EVENTS<br>Sessions<br>attistics OS<br>MAC of<br>-<br>-                                                 | for the s                                                                                                    | virt<br>P S    | ual rout       | er VRO                                                  |
| n the left column, sel<br>DASHBOARD CONFIGURATION<br>Server Network<br>VR Instances<br>VR Instances<br>default             | ect VR01 to<br>CONTROL                                                                                                    | O display tl           FIREWALL         LO           Image: Construction of the state of the state of t                                                                                      | he n<br>IGS<br>Proxy /<br>La<br>IOMD/s, I                                             | etwork s<br>STATISTICS<br>Box Ping<br>ARPs ARPs St<br>bel Ping<br>op ok<br>Duplex=Ful<br>ok<br>Duplex=Ful<br>ok             | etting<br>EVENTS<br>Sessions<br>atistics OS<br>MAC of<br>-<br>-                                                  | For the SSH                                                                                                    | virt<br>P s    | witch Info     | er VRO                                                  |
| n the left column, sel<br>DASHBOARD CONFIGURATION<br>Server Network<br>VR Instances<br>VR01<br>default                     | CONTROL<br>CONTROL<br>Resources<br>Interfaces/IPs<br>Interface/IP<br>CONTROL<br>Interfaces/IPs<br>Interface/IP<br>CONTROL<br>Interfaces/IPs<br>Interfaces/IPs<br>Int                                                                                                    | O display tl           FIREWALL         LO           P         Licenses           IPs         Interfaces           127.0.0.1/8         HD           HD         Speed=100000           62.99.0.29/32         ALL                                                                                                    | he n<br>IGS<br>Proxy /<br>La<br>DMb/s, 1                                              | etwork s<br>STATISTICS<br>Box Ping<br>Box Ping<br>op ok<br>Duplex=Ful<br>ok<br>Duplex=Ful<br>ok                             | etting<br>EVENTS<br>Sessions<br>atistics OS<br>MAC of<br>-<br>-<br>-<br>-                                        | for the SSH<br>SSH<br>PF RIP BG<br>duplicate IP                                                                                                    | Pref           | ual rout       | er VR0                                                  |
| n the left column, sel<br>DASHBOARD CONFIGURATION<br>Server Network<br>VR Instances<br>VR01<br>default                     | CONTROL<br>CONTROL<br>Resources<br>Interfaces/IPs<br>Interfaces/IPs<br>Interfaces | ALL<br>A Constant of the second second | he n<br>IGS<br>Proxy /<br>La<br>Ion<br>DMb/s, I                                       | etwork s<br>STATISTICS<br>Box Ping<br>op ok<br>Duplex=Ful<br>ok<br>Duplex=Ful<br>ok                                         | etting<br>EVENTS<br>Sessions<br>atistics OS<br>MAC of<br>-<br>-<br>-                                             | For the SSH<br>SSH<br>PF RIP BG<br>duplicate IP                                                                                                    | Pref           | witch Info     | er VR0                                                  |
| n the left column, sel<br>DASHBOARD CONFIGURATION<br>Server Network<br>VR Instances<br>VR01<br>default                     | CONTROL<br>CONTROL<br>■■■■ Resources<br>Interfaces/IPs<br>Interfaces/IPs<br>Interfaces/I                                                                                                    | O display tl           FIREWALL         LO           Pirewall         Licenses           IPs         Interfaces           127.0.0.1/8         Interfaces           127.0.0.1/8         Interfaces           Interfaces         Interfaces           Interfaces         Interfaces           Interfaces         Interfaces           Interfaces         Interfaces           Interfaces         Interfaces           Interfaces         Interfaces           Interfaces         Interfaces           Interfaces         Interfaces           Interfaces         In                                                                                                    | he n<br>IGS<br>Proxy /<br>La<br>DMb/s, I<br>DMb/s, I<br>State                         | etwork s<br>STATISTICS<br>Box Ping<br>op ok<br>Duplex=Ful<br>ok<br>Duplex=Ful<br>ok                                         | etting<br>EVENTS<br>Sessions<br>attistics OS<br>MAC of<br>-<br>-<br>-<br>-                                       | For the SSH<br>SSH<br>PF RIP BG<br>duplicate IP                                                                                                    | Pref<br>0      | ual rout       | er VR0                                                  |
| n the left column, sel<br>DASHBOARD CONFIGURATION<br>Server Network<br>VR Instances<br>VR01<br>default                     | Interfaces/IPs<br>Interfaces/IPs<br>Interfaces/IP                                                                                                    | D display tl           FIREWALL         LO           Pirewall         Licenses           IPs         Interfaces           127.0.0.1/8         Interfaces           127.0.0.1/8         Interfaces           Interfaces         Interfaces           Interfaces         Interfaces           ALL         Interfaces           er         Interfaces           main.         From all           2.168.0.0/24         Interfaces                                                                                                    | hen<br>IGS<br>Proxy /<br>La<br>DMb/s, I<br>DMb/s, I<br>State<br>up<br>up              | etwork s<br>STATISTICS<br>Box Ping<br>op ok<br>Duplex=Ful<br>ok<br>Duplex=Ful<br>ok                                         | etting<br>EVENTS<br>Sessions<br>atistics OS<br>MAC of<br>-<br>-<br>-<br>-<br>-<br>-<br>Interface<br>eth2<br>eth3 | For the ssh           SSH           PF         RIP         BG           duplicate IP           Src IP           192.168.0.254           62.99.0.29                                                                                                    | Pref<br>0<br>0 | Witch Info     | er VR0<br>6 ND Cache<br>Name<br>VR01to-Cla<br>VR01to-IN |
| n the left column, sel<br>DASHBOARD CONFIGURATION<br>Server Network<br>VR Instances<br>VR Instances<br>default             | CONTROL<br>CONTROL                                                                                                    | O display tl           FIREWALL         LO           Pirewall         Licenses           IPs         Interfaces           127.0.0.1/8         Interfaces           127.0.0.1/8         Interfaces           Interfaces         Interfaces           Interfaces         Interfaces           ALL         Interfaces           er         Interfaces           main. From all         Interfaces           10.0/24         Interfaces                                                                                                    | he n<br>IGS<br>Proxy /<br>La<br>DMb/s, 1<br>DMb/s, 1<br>DMb/s, 1<br>State<br>up<br>up | etwork s<br>STATISTICS<br>Box Ping<br>op ok<br>Duplex=Ful<br>ok<br>Duplex=Ful<br>ok<br>Uplex=Ful<br>ok                      | etting<br>EVENTS<br>Sessions<br>atistics OS<br>MAC of<br>-<br>-<br>-<br>-<br>-<br>Interface<br>eth2<br>eth3      | for the ssh           SSH           PF         RIP           duplicate IP           Src IP           192.168.0.254           62.99.0.29                                                                                                    | Pref<br>0      | Gateway        | er VR0<br>6 ND Cache<br>Name<br>VR01to-Cla<br>VR01to-IN |

### Step 7. Create an Access Rule for the Newly Created Virtual Router VR01

To pass traffic from interface eth2 (192.168.0.254/32) to eth3 (62.99.0.29/32), create an access rule and constrain the access rule to the virtual router VR01.

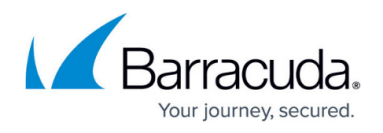

# 1. Go to CONFIGURATION > Configuration Tree > Assigned Services > NGFW (Firewall) > Forwarding Rules.

- 2. Click Lock.
- 3. Click + to add an access rule.
- 4. For the access rule type, select **Pass**.
- 5. Enter a name for the access rule. For a better differentiation between rules that apply to the default router instance and a better overview, it is recommended to prepend a prefix like 'VRF' or 'VR01' to the name of the access rule, e.g., VRF-Classroom-to-INTERNET.
  - **Source VR Instance** Select the name of the virtual router instance that you created in Step 1.
  - **Destination VR Instance** Select the name of the virtual router instance that you created in Step 1.
  - **Source** Enter the IP address of the source network, e.g., 192.168.0.0/24.
  - Service Select Any.
  - **Destination** Enter the IP address for the Internet from the list.
  - **Application Policy** In case you have licensed Application Control, you can activate it now.
  - Connection Method Select Dynamic NAT.
- 6. Click **OK**.
- 7. Click Send Changes and Activate.

| Views 🔕         | Pass                          | VRF- | Classroom1-to-INTE | RNET               |                     |        |
|-----------------|-------------------------------|------|--------------------|--------------------|---------------------|--------|
| Advanced        | Arr Bi-Directional            |      | 💍 🗌 Dynamic R      | tule               | 🕘 🗌 Deactivate Rule |        |
| ICMP Handling   | Source VR Instance            | VR01 | $\sim$             | Destination VR Ins | tance VR01          | $\sim$ |
| Object Viewer 🙁 | Source                        |      | Service            |                    | Destination         |        |
| Object Viewer   | <explicit-src></explicit-src> | ~    | Any                | ~                  | Internet            | ~      |
| ,               | 192.168.0.0/24                |      | Ref: Any-TCP       |                    | Ref: Any            |        |
|                 |                               |      | Ref: Any-UDP       |                    | NOT 10.0.0/8        |        |
|                 |                               |      | Ref: ICMP          |                    | NOT 172.16.0.0/12   |        |
|                 |                               |      | ALLIP              |                    | NOT 192.168.0.0/16  |        |
|                 |                               |      |                    |                    |                     |        |
|                 |                               |      |                    |                    |                     |        |
|                 | Authenticated User            |      | TPS Policy         |                    | Connection Method   |        |
|                 | Any                           | ~    | Default Policy     | ~                  | Dynamic NAT         | $\sim$ |
|                 |                               |      | Application Policy |                    | Dynamic NAT         |        |
|                 |                               |      | AppControl         |                    |                     |        |
|                 |                               |      | SSL Inspection Pol | icy                |                     |        |
|                 |                               |      | N.A.               | ~                  |                     |        |
|                 |                               |      | Schedule           |                    |                     |        |
|                 |                               |      | Always             | ~                  |                     |        |
|                 |                               |      | QoS Band (Fwd)     |                    |                     |        |
|                 |                               |      | No-Shaping         | $\sim$             |                     |        |
|                 |                               |      | QoS Band (Reply)   |                    |                     |        |
|                 |                               |      | Like-Fwd           | $\sim$             |                     |        |
|                 |                               |      |                    |                    | ОК                  | Cancel |

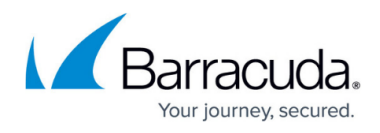

# Step 8. Activate Columns to Display the Traffic Flow Through Your Virtual Router Instance

- 1. Go to **FIREWALL > Live**.
- 2. Right-click on any of the column identifiers of the Live view.
- 3. From the menu, select Columns -> Src. VR Instance.
- 4. Right-click on any of the column identifiers of the Live view.
- 5. From the menu, select **Columns -> Dst. VR Instance**.

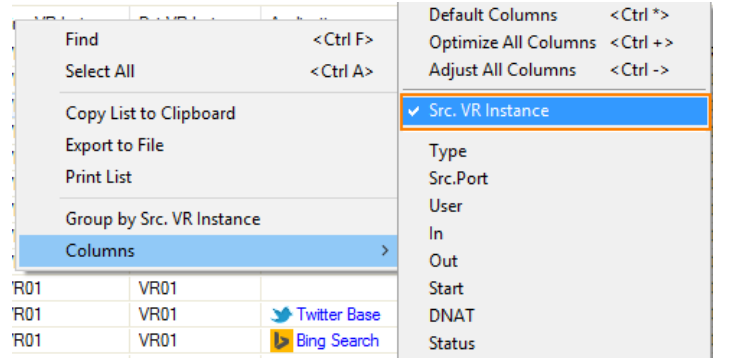

### Step 9. Verify that Traffic is Flowing from the Source Network to the Internet

Set up a client with an IP address in the source network (e.g., 192.168.0.1) and set the default route on the client to the address of the virtual router, e.g., 192.168.0.254.

- 1. On your client, open a web browser and go to a website of your choice, e.g., www.nytimes.com
- 2. Go to **FIREWALL > Live**.
- 3. The **Live** view will display a mix of traffic flowing both through the default router and the virtual router you configured before, e.g., VR01.

| ٥    | ASHBOARD            | CONFIG      | JRATION     | CONTROL            | L FIR          | EWALL LOO        | GS STATIS     | TICS E           | VENTS SSH        |                 |                                |                         |                      |        |            | C       |
|------|---------------------|-------------|-------------|--------------------|----------------|------------------|---------------|------------------|------------------|-----------------|--------------------------------|-------------------------|----------------------|--------|------------|---------|
| \$   | Monitor             | (A) Live    | 0           | History 🔽          | Threat<br>Scan | Audit<br>Log     | Shaping       | <b>1</b> U       | lsers 💍 Dy       | namic 🐪         | Host Forwarding<br>Rules Rules |                         | 18 😽 Sess            | ions   | <b>6</b> 🕕 | ~       |
| Traf | fic Selection       | n Forward,  | Local In, L | ocal Out, IPv4, IF | Pv6 ♥ S        | Status Selection | Closing, Es   | tablished, Faili | ng, Pending 🛛 💎  | •               |                                |                         |                      |        |            |         |
| ID   | State               | IP Protocol | Port        | Source             | Interface      | Destination      | SNAT          | Output-IF        | Src. VR Instance | Dst VR Instance | Application                    | Application Context     | Rule                 | bit/s  | Total      | Idle ^  |
|      | 🚓 🐥                 | TCP         | 443         | 192.168.0.1        | eth2           | 34.238.209.130   | 62.99.0.29:63 | eth3             | VR01             | VR01            |                                | et.nytimes.com          | VRF-Classroom1-to-I  | 744    | 42.3 K     | Os      |
| I    | 🚓 🐥                 | TCP         | 443         | 192.168.0.1        | eth2           | 74.121.136.139   | 62.99.0.29:38 | eth3             | VR01             | VR01            |                                | sync.mathtag.com        | VRF-Classroom1-to-I  | 744    | 10.0 K     | Os      |
| III  | <b>4</b> ⇒ <b>₽</b> | TCP         | 443         | 192.168.0.1        | eth2           | 54.83.166.11     | 62.99.0.29:35 | eth3             | VR01             | VR01            |                                | messaging-notification. | VRF-Classroom 1-to-I | 10.7 K | 37.8 K     | Os      |
| II   | <b>4</b> ⇒ <b>₽</b> | TCP         | 807         | 10.17.4.136        | eth0           | 10.17.94.120     |               | eth0             | default          | default         |                                |                         | MGMT-ACCESS          | 7.9 K  | 93.7 K     | Os      |
| I    | 🚓 🐥                 | ICMP        |             | 62.99.0.29         | eth3           | 62.99.0.254      |               | eth3             | VR01             | VR01            |                                |                         | OP-SRV-VPN           | 0      | 400.0      | 2s      |
| I    | 🚓 🐥                 | ICMP        |             | 10.17.94.120       | eth0           | 10.17.94.1       |               | eth0             | default          | default         |                                |                         | SOX-GW-TEST          | 0      | 390.0      | 7s      |
| I    | 🚓 🐥                 | ICMP        |             | 62.99.0.28         | eth1           | 62.99.0.254      |               | eth1             | default          | default         |                                |                         | OP-SRV-VPN           | 0      | 400.0      | 7s      |
| I    | 🚓 🐥                 | TCP         | 443         | 192.168.0.1        | eth2           | 54.197.225.116   | 62.99.0.29:22 | eth3             | VR01             | VR01            |                                | pnytimes.chartbeat.net  | VRF-Classroom 1-to-I | 0      | 11.9 K     | 8s      |
|      | 🚓 🐥                 | TCP         | 443         | 192.168.0.1        | eth2           | 172.217.23.196   | 62.99.0.29:22 | eth3             | VR01             | VR01            | G Google Services Base         | www.google.com          | VRF-Classroom 1-to-I | 0      | 364.4 K    | 37s     |
|      | 🚓 🐥                 | TCP         | 443         | 192.168.0.1        | eth2           | 172.217.23.196   | 62.99.0.29:58 | eth3             | VR01             | VR01            | G Google Services Base         | www.google.com          | VRF-Classroom 1-to-I | 0      | 8.2 K      | 38s     |
|      | 🚓 🐥                 | TCP         | 443         | 192.168.0.1        | eth2           | 172.217.19.67    | 62.99.0.29:48 | eth3             | VR01             | VR01            | G Google Services Base         | www.google.at           | VRF-Classroom 1-to-I | 0      | 5.7 K      | 38s     |
|      | 🚓 🐥                 | TCP         | 443         | 192.168.0.1        | eth2           | 172.217.23.206   | 62.99.0.29:53 | eth3             | VR01             | VR01            | G Google Services Base         | consent.google.com      | VRF-Classroom 1-to-I | 0      | 58.4 K     | 39s     |
|      | 🚓 🐥                 | TCP         | 443         | 192.168.0.1        | eth2           | 172.217.23.195   | 62.99.0.29:38 | eth3             | VR01             | VR01            | G Google Services Base         | ssl.gstatic.com         | VRF-Classroom1-to-I  | 0      | 64.9 K     | 40s     |
|      | 🚓 🐥                 | TCP         | 443         | 192.168.0.1        | eth2           | 151.101.189.164  | 62.99.0.29:67 | eth3             | VR01             | VR01            |                                | static.nytimes.com      | VRF-Classroom1-to-I  | 0      | 14.5 K     | 46s     |
|      | 🚓 🐥                 | TCP         | 443         | 192.168.0.1        | eth2           | 13.32.153.247    | 62.99.0.29:58 | eth3             | VR01             | VR01            |                                | activity-stream-icons.s | VRF-Classroom1-to-I  | 0      | 6.1 K      | 48s     |
|      | 🚓 🐥                 | TCP         | 443         | 192.168.0.1        | eth2           | 151.101.189.164  | 62.99.0.29:18 | eth3             | VR01             | VR01            |                                | a1.nyt.com              | VRF-Classroom1-to-I  | 0      | 659.7 K    | 56s     |
|      | 🚓 🐥                 | TCP         | 807         | 10.17.4.136        | eth0           | 10.17.94.120     |               | eth0             | default          | default         |                                |                         | MGMT-ACCESS          | 0      | 84.2 K     | 14m 37s |
|      | 🚓 🐥                 | TCP         | 807         | 10.17.4.136        | eth0           | 10.17.94.120     |               | eth0             | default          | default         |                                |                         | MGMT-ACCESS          | 0      | 5.9 K      | 50m 37s |

4. In order to restrict display output only to the URL you entered before, activate a display filter for the virtual router instance by clicking on the filter symbol in any of the lines showing VR01.

# Barracuda CloudGen Firewall

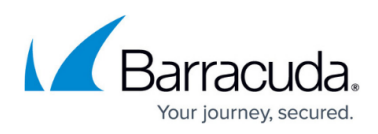

|     | DASHBOARD      | CONFIGU     | JRATION     | CONTRO            | L FIF          | REWALL LOG       | SS STATIS     | TICS E          | VENTS SSH        |                 |                        |                          |                      |       |               | Ċ      |
|-----|----------------|-------------|-------------|-------------------|----------------|------------------|---------------|-----------------|------------------|-----------------|------------------------|--------------------------|----------------------|-------|---------------|--------|
|     | Monitor        | (A) Live    | 0           | History 🕻         | Threat<br>Scan | Audit<br>Log     | Shaping       | <b>1</b>        | sers 💍 Dy        | namic 🐪         | Host Sorwarding Rules  |                          | 16 📸 Ess             | ions  | <b>6 (I</b> ) | ~      |
| Tra | ffic Selection | n Forward,  | Local In, L | ocal Out, IPv4, I | Pv6 💎 🕴        | Status Selection | Closing, Est  | ablished, Faili | ng, Pending 🛛 🔍  | Src. VR Instar  | VR01                   | ×                        | +                    |       |               |        |
| ID  | State          | IP Protocol | Port        | Source            | Interface      | Destination      | SNAT          | Output-IF       | Src. VR Instance | Dst VR Instance | Application            | Application Context      | Rule                 | bit/s | Total         | Idle ^ |
| I   | . 🚓 🐥          | UDP         | 53          | 192.168.0.1       | eth2           | 9.9.9.9          | 62.99.0.29:98 | eth3            | VR01             | VR01            |                        |                          | VRF-Classroom1-to-I  | 0     | 264.0         | Os     |
| - I | . 🚓 🐥          | TCP         | 443         | 192.168.0.1       | eth2           | 23.23.250.232    | 62.99.0.29:11 | eth3            | VR01             | VR01            |                        | pnytimes.chartbeat.net   | VRF-Classroom1-to-I  | 0     | 4.9 K         | Os     |
| - I | . 🚓 🐥          | TCP         | 443         | 192.168.0.1       | eth2           | 74.121.136.139   | 62.99.0.29:38 | eth3            | VR01             | VR01            |                        | sync.mathtag.com         | VRF-Classroom1-to-I  | 0     | 10.7 K        | 3s     |
| - I | . 🚓 🐥          | TCP         | 443         | 192.168.0.1       | eth2           | 54.83.166.11     | 62.99.0.29:35 | eth3            | VR01             | VR01            |                        | messaging-notification.  | VRF-Classroom1-to-I  | 0     | 48.5 K        | 4s     |
| - I | . 🚓 🐥          | TCP         | 443         | 192.168.0.1       | eth2           | 172.217.23.196   | 62.99.0.29:22 | eth3            | VR01             | VR01            | G Google Services Base | www.google.com           | VRF-Classroom1-to-I  | 0     | 364.9 K       | 5s     |
| - I | . 🚓 🐥          | TCP         | 443         | 192.168.0.1       | eth2           | 34.238.209.130   | 62.99.0.29:25 | eth3            | VR01             | VR01            |                        | et.nytimes.com           | VRF-Classroom 1-to-I | 0     | 3.9 K         | 5s     |
| I   | . 🚓 🐥          | TCP         | 443         | 192.168.0.1       | eth2           | 172.217.23.196   | 62.99.0.29:58 | eth3            | VR01             | VR01            | G Google Services Base | www.google.com           | VRF-Classroom1-to-I  | 0     | 8.7 K         | 6s     |
| I   | . 🚓 🐥          | TCP         | 443         | 192.168.0.1       | eth2           | 172.217.19.67    | 62.99.0.29:48 | eth3            | VR01             | VR01            | G Google Services Base | www.google.at            | VRF-Classroom1-to-I  | 0     | 6.2 K         | 6s     |
| I   | . 🚓 🐥          | ICMP        |             | 62.99.0.29        | eth3           | 62.99.0.254      |               | eth3            | VR01             | VR01            |                        |                          | OP-SRV-VPN           | 0     | 240.0         | 6s     |
| I   | . 🚓 🐥          | TCP         | 443         | 192.168.0.1       | eth2           | 172.217.23.206   | 62.99.0.29:53 | eth3            | VR01             | VR01            | G Google Services Base | consent.google.com       | VRF-Classroom1-to-I  | 0     | 58.8 K        | 8s     |
| I   | . 🚓 🐥          | TCP         | 443         | 192.168.0.1       | eth2           | 172.217.23.195   | 62.99.0.29:38 | eth3            | VR01             | VR01            | G Google Services Base | ssl.gstatic.com          | VRF-Classroom1-to-I  | 0     | 65.4 K        | 9s     |
|     | - 🚓 🐥          | UDP         | 53          | 192.168.0.1       | eth2           | 9.9.9.9          | 62.99.0.29:60 | eth3            | VR01             | VR01            |                        |                          | VRF-Classroom1-to-I  | 0     | 252.0         | 14s    |
|     | 🚓 🐥            | UDP         | 53          | 192.168.0.1       | eth2           | 9.9.9.9          | 62.99.0.29:48 | eth3            | VR01             | VR01            |                        |                          | VRF-Classroom1-to-I  | 0     | 277.0         | 14s    |
|     | 🚓 🐥            | TCP         | 443         | 192.168.0.1       | eth2           | 151.101.189.164  | 62.99.0.29:67 | eth3            | VR01             | VR01            |                        | static.nytimes.com       | VRF-Classroom1-to-I  | 0     | 14.9 K        | 14s    |
|     | 🚓 🐥            | TCP         | 443         | 192.168.0.1       | eth2           | 13.32.153.247    | 62.99.0.29:58 | eth3            | VR01             | VR01            |                        | activity-stream-icons.s. | VRF-Classroom1-to-I  | 0     | 6.5 K         | 17s    |
|     | - 🚓 🐥          | TCP         | 443         | 192.168.0.1       | eth2           | 151.101.189.164  | 62.99.0.29:18 | eth3            | VR01             | VR01            |                        | a1.nyt.com               | VRF-Classroom1-to-I  | 0     | 660.8 K       | 22s    |

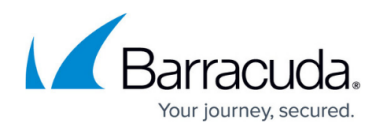

#### Figures

- 1. vr\_fwd\_conf.png
- 2. virtual\_router\_node\_created.png
- 3. virtual\_default\_router\_interface\_assignment.png
- 4. virtual\_router\_assignment.png
- 5. vrf\_interfaces\_assigned.png
- 6. vrf\_display\_of\_new\_virtual\_router\_instance\_01.png
- 7. vrf\_ip\_addresses\_assigned\_to\_interface.png
- 8. vrf\_set\_routing\_table\_01.png
- 9. vrf\_setup\_network\_overview\_default\_router.png
- 10. vrf\_setup\_network\_overview\_virtual\_router.png
- 11. vrf enter access rule for vr01.png
- 12. vrf select vr column to display.png
- 13. vrf traffic flowing through all router instances.png
- 14. traffic\_flowing\_only\_through\_VR01.png

© Barracuda Networks Inc., 2025 The information contained within this document is confidential and proprietary to Barracuda Networks Inc. No portion of this document may be copied, distributed, publicized or used for other than internal documentary purposes without the written consent of an official representative of Barracuda Networks Inc. All specifications are subject to change without notice. Barracuda Networks Inc. assumes no responsibility for any inaccuracies in this document. Barracuda Networks Inc. reserves the right to change, modify, transfer, or otherwise revise this publication without notice.